Thank you for your interest in becoming an Apple Health Provider.

Below you will see step-by-step instructions in updating your payment details to EFT (Direct Deposit).

Please note, that you will only be able to update your payment details once you have registered with OHP (One Health Port) single sign on.

## **Register with OHP**

How can you access your ProviderOne account? Register at: <u>www.onehealthport.com/sso/register-your-organization</u>.

## **ProviderOne Security Profiles**

ProviderOne Security: Profiles and descriptions / OneHealthPort roles (wa.gov)

## Have questions?

*Contact OneHealthPort at www.onehealthport.com/contact-us or call OneHealthPort support:* **1-800-973-4797** toll-free 24 hours a day, seven days a week.

## Updating payment details once registered with OHP

- **1.** Login to the ProviderOne Portal <u>www.waproviderone.org</u> using one of the following profiles:
  - EXT Provider File Maintenance
  - EXT Provider Super User
- 2. Click on "Manage Provider Information"

| Provider                                                                                                    | * |
|----------------------------------------------------------------------------------------------------|---|
| Provider Inquiry<br>Manage Provider Information<br>Initiate New Enrollment<br>Track Application<br>Provider File Upload |   |

3. This will take you to the Business Process Wizard (BPW) where you may update payment details and submit yourchanges for review. Click on the blue-hyperlink titled "Step 15: Payment and Remittance Details"

| Step 14: Servicing Provider Information |  |
|-----------------------------------------|--|
| Step 15: Payment and Remittance Details |  |
| Step 16: Submit Modification for Review |  |

**4.** For Medical Providers, click on the "00" blue hyperlink to update the location's payment details.

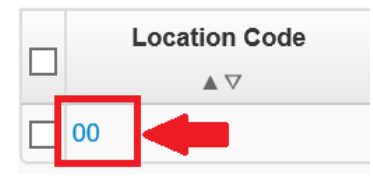

For Social Services 1099 providers, click on the other Location Codes to update payment details.

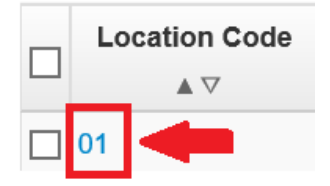

\*If all Location Codes need updated Payment Details, then each Location Code will need to be updated with the new Payment Details.

5. Enter your Direct Deposit information as reflected in the following diagram:

|         | Provider Information                                                                                                    | ^                                                                            |  |  |  |  |  |  |
|---------|----------------------------------------------------------------------------------------------------|------------------------------------------------------------------------------|--|--|--|--|--|--|
|         | Provider Name:                                                                                                    |                                                                              |  |  |  |  |  |  |
|         | Provider Identifiers Information                                                                                                    | ^                                                                            |  |  |  |  |  |  |
|         | Provider Federal Tax Identification Number (TIN) or Employer Identification Number (EIN):                                                                                                    | Provider Identifier (NPI):                                                   |  |  |  |  |  |  |
| ш       | Payment Details                                                                                                    | *                                                                            |  |  |  |  |  |  |
| Identif | dentify Payment Details                                                                                                    |                                                                              |  |  |  |  |  |  |
| Se      | Select Electronic Funds Transfer Technology (Dependencies Context) State Select Select | te wide Vendor Number:                                                       |  |  |  |  |  |  |
|         | Requested EFT Start Date: 03/01/2020 📱 🛀 🦛 Remove the start date already listed and enter today's date                                                                                                    |                                                                              |  |  |  |  |  |  |
|         | End Date: 12/31/2999                                                                                                    |                                                                              |  |  |  |  |  |  |
|         | Status: Approved                                                                                                    |                                                                              |  |  |  |  |  |  |
|         | III Financial Institution Information                                                                                                    | *                                                                            |  |  |  |  |  |  |
|         | Financial Institution Name:                                                                                                    | ancial Institution Routing Number: *                                         |  |  |  |  |  |  |
|         | Providers Account Number with Financial Institution:                                                                                                    | -enter Providers Account Number:                                             |  |  |  |  |  |  |
|         | Type of Account at Financial Institution: Checking                                                                                                    | EFT Account Type:                                                            |  |  |  |  |  |  |
|         | Payment Notification Preference: Email Notification                                                                                                    | EFT Test Status:                                                             |  |  |  |  |  |  |
|         | Account Number Linkage to Provider Identifier:                                                                                                    |                                                                              |  |  |  |  |  |  |
|         | Electronic Remittance Advice Information                                                                                                    | *                                                                            |  |  |  |  |  |  |
| Provid  | Providers: This section does not need to be completed to sign un for Direct Denosit                                                                                                    |                                                                              |  |  |  |  |  |  |
| Select  | PDF version of your RA is retrievable through resource from a section receiver to be completed to sign-up to Direct Deposit                                                                                                    |                                                                              |  |  |  |  |  |  |
|         | Preference for Aggregation of Remittance Data:                                                                                                    |                                                                              |  |  |  |  |  |  |
|         | 835-Healthcare Claim Payment Advice Authorized: NO                                                                                                    |                                                                              |  |  |  |  |  |  |
|         | Classingnouse ProviderOne Id: Start Date:                                                                                                    | End Date:                                                                    |  |  |  |  |  |  |
| _       | OR                                                                                                    |                                                                              |  |  |  |  |  |  |
|         | Method of Retrieval: Paper ED/835(Delivered Directly to Provider)                                                                                                    |                                                                              |  |  |  |  |  |  |
|         | III Submission Information                                                                                                    | ^                                                                            |  |  |  |  |  |  |
|         | Select Reason for Submission: Change Errolment V Enter the Authorized Name of the individual                                                                                                    | Authorized Signature:                                                        |  |  |  |  |  |  |
| Ľ       | Change Lifering the EFT form.                                                                                                    | (Signature only required when inputting new or changing EFT/835 information) |  |  |  |  |  |  |
|         |                                                                                                    |                                                                              |  |  |  |  |  |  |

\* Make sure to click on "OK" to save changes.

6. On the next screen, click "Close". This will take you back to the BPW.

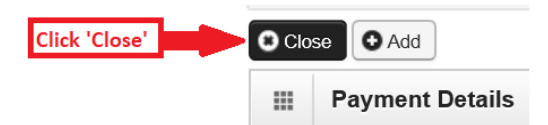

7. Click on the blue-hyperlink titled "Step 16: Submit Modification for Review"

| Step 15: Payment and Remittance Details | Required | 04/24/2020 | 03/31/2020 | Complete   | Updated |
|-----------------------------------------|----------|------------|------------|------------|---------|
| Step 16: Submit Modification for Review | Required | 03/31/2020 | 03/31/2020 | Incomplete |         |

**8.** Click the "Submit Provider Modification" button to finalize your changes. This will forward your request to HCA for approval.

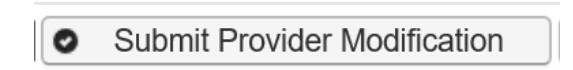

9. The following message will appear. You are now done submitting your modification.

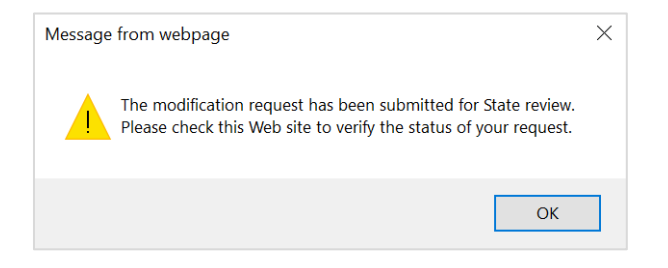

**10.** If you have any issues or questions on submitting a modification to update payment details, please contact Provider Enrollment.

Email: providerenrollment@hca.wa.gov Phone: 1-800-562-3022 ext 16137

(Tue and Thu from 730am-430pm)